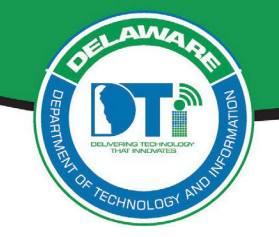

This document outlines instructions for:

- Accessing the Webex Cloud Calling Self-Care Portal
- Update Voicemail PIN
- Voicemail Setup
- Accessing Voice Mail

These instructions apply to agencies that have migrated to the new Webex Cloud Calling Dedicated Instance (DI) environment. If you are unsure whether your agency has moved to the Webex Cloud Calling DI environment, contact your Agency Help Desk.

*IMPORTANT:* You can only access the *Webex Cloud Calling* Self-Care Portal from *within the State network or via AOVPN.* If you have remote access established to the State network, you must first connect via RDP to your work computer to access the *Webex Cloud Calling* Self Care Portal.

# Accessing the Webex Cloud Calling Self-Care Portal to Update Voicemail PIN:

- 1. Navigate to <u>https://id.delaware.gov</u> You will be signed into Okta.
- Locate and click on the "Webex Cloud Calling Self-Care Portal (EVS-Cisco)" tile: (If you receive an error signing into the tile, contact the DTI Service Desk at 302-739-9560)

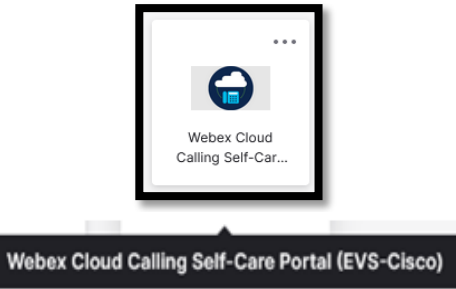

3. A new page will open up taking you to the Self Care Portal:

| ahaha<br>cisco | Unified Communica             | tions Self Care Portal                                                                                                    |
|----------------|-------------------------------|----------------------------------------------------------------------------------------------------|
| Phones         | IM & Availability             | General Settings                                                                                                    |
| Му             | Phones                        | My Phones                                                                                                    |
| Ca             | one Settings<br>Il Forwarding | Company Phones<br>These are the phones provided to you by your company. You may set personal preferences for these in Phone Settings |

4. Select the **General Settings** tab.

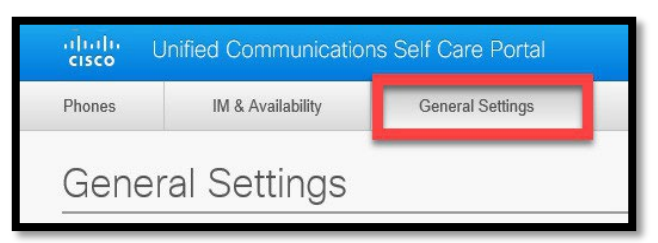

 In the Phone Services PIN section, enter a New Phone PIN, the new PIN needs to be at least 6 numbers and should not exceed 128 numbers, which is the set standard length, then re-enter to Confirm New Phone PIN.

| ¥ | Phone Services PIN                                                                                                    |
|---|----------------------------------------------------------------------------------------------------|
|   | This PIN is used for Extension Mobility, Self-Provisioning and other IP phone services. The new PIN should follow minimum credential length set by the administrator and should not exceed 128 numbers in length. The PIN can only contain numbers, it cannot contain spaces, letters, or special characters. |
|   |                                                                                                    |
|   | New Phone PIN:                                                                                                    |

### **Voicemail Greetings Setup Instructions**

### From Your Own Cisco Desk Phone

- 1. Dial 1001 or press Messages button
- 2. Enter your PIN and Press #
- 3. Select Setup Options (press 4)
- 4. Select Record your Greeting (press 1) and follow the instruction of the voicemail attendant.

### From a Cisco Desk Phone Other Than Yours

- 1. Press Messages or Dial 1001
- 2. Immediately Press \*
- 3. Enter your ID (your seven-digit phone number)
- 4. Enter your PIN and Press #
- 5. Select Setup Options (press 4)
- 6. Select Record your Greeting (press 1) and follow the instruction of the voicemail attendant.

# **Accessing Voicemail Instructions**

### From Your Own Cisco Desk Phone

- 1. Press Messages button or Dial 1001
- 2. Enter PIN and Press #

### From a Cisco Desk Phone Other Than Yours

- 1. Press Messages or Dial 1001
- 2. Immediately Press \*
- 3. Enter your ID (your seven-digit phone number)
- 4. Enter your PIN and Press #

### From an Outside Phone

- 1. Dial 1-302-739-9706
- 2. Immediately Press \*
- 3. Enter your ID (your seven-digit phone number)
- 4. Enter your PIN and Press #
- 5. Select Setup Options (press 4)
- Select Record your Greeting (press 1) and follow the instruction of the voicemail attendant

### From an Outside Phone

- 1. Dial 1-302-739-9706
- 2. Immediately Press \*
- 3. Enter your ID (your seven-digit phone number)
- 4. Enter PIN and Press #
- 5. Follow the instruction of the voicemail attendant